# TUTORIAL GENITORI

# INCONTRO COLLEGIALE SCUOLA-FAMIGLIA SU PIATTAFORMA G-SUITE

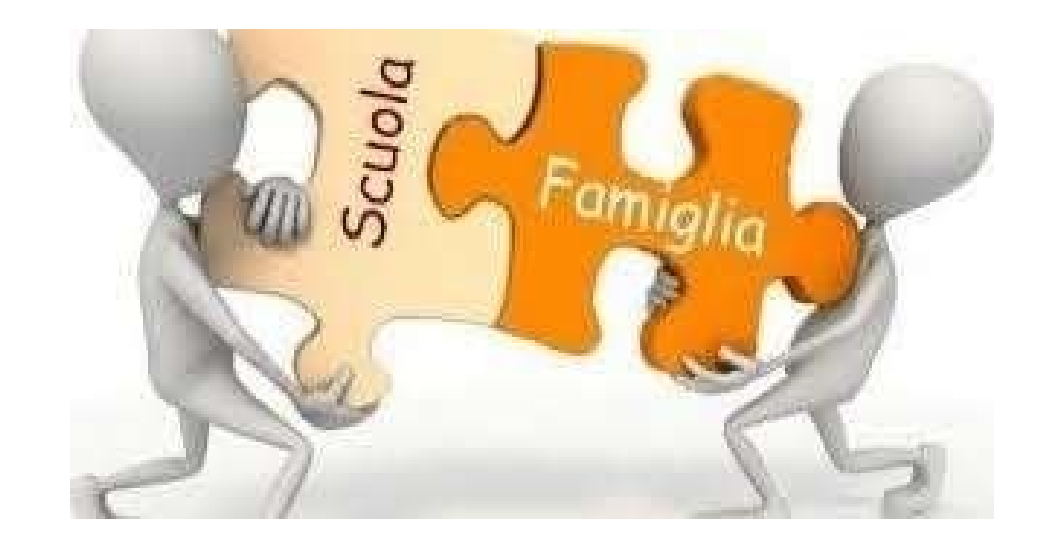

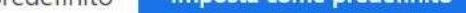

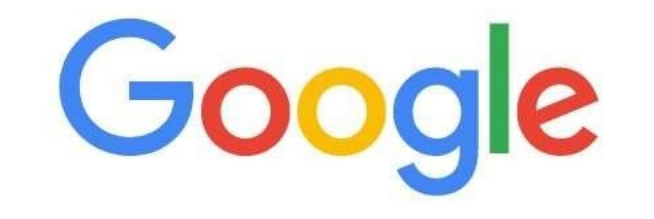

\*\*\*

Gmail Imma ini

| Q Cerca col | Cerca con Google o digita un URL |             |       |               |  |  |  |  |  |  |
|-------------|----------------------------------|-------------|-------|---------------|--|--|--|--|--|--|
| G           | (1)                              | G           | (1)   | M             |  |  |  |  |  |  |
| Google Acco | eduiss.it                        | Google Acco | Corso | mail.google.c |  |  |  |  |  |  |

ACCEDERE SUL MOTORE DI RICERCA GOOGLE E CLICCARE SULLA PARTE INDICATA

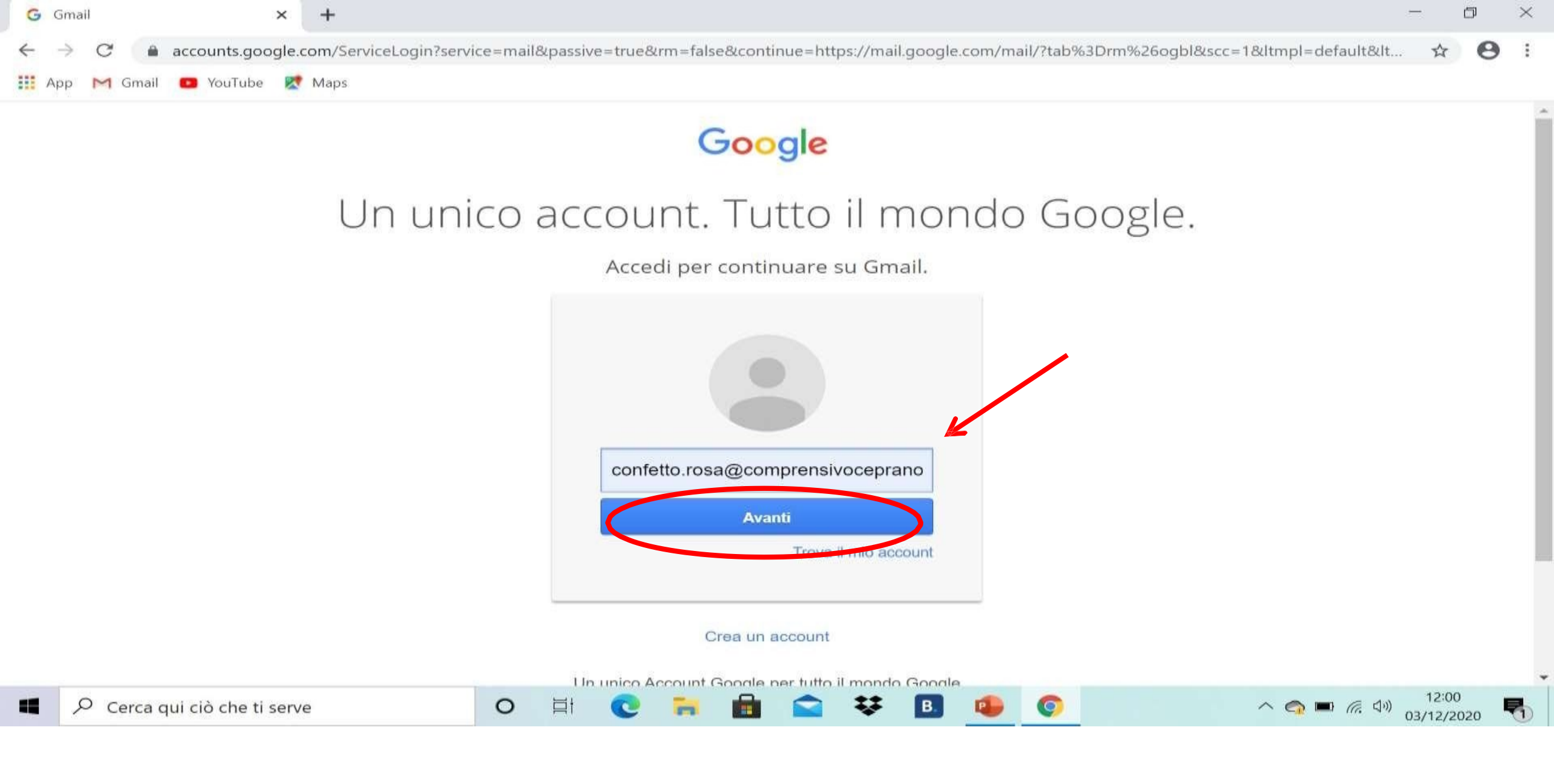

INSERIRE L' ACCOUNT DEL PROPRIO FIGLIO <u>cognome.nome@comprensivoceprano.edu.it</u> CLICCARE SU AVANTI

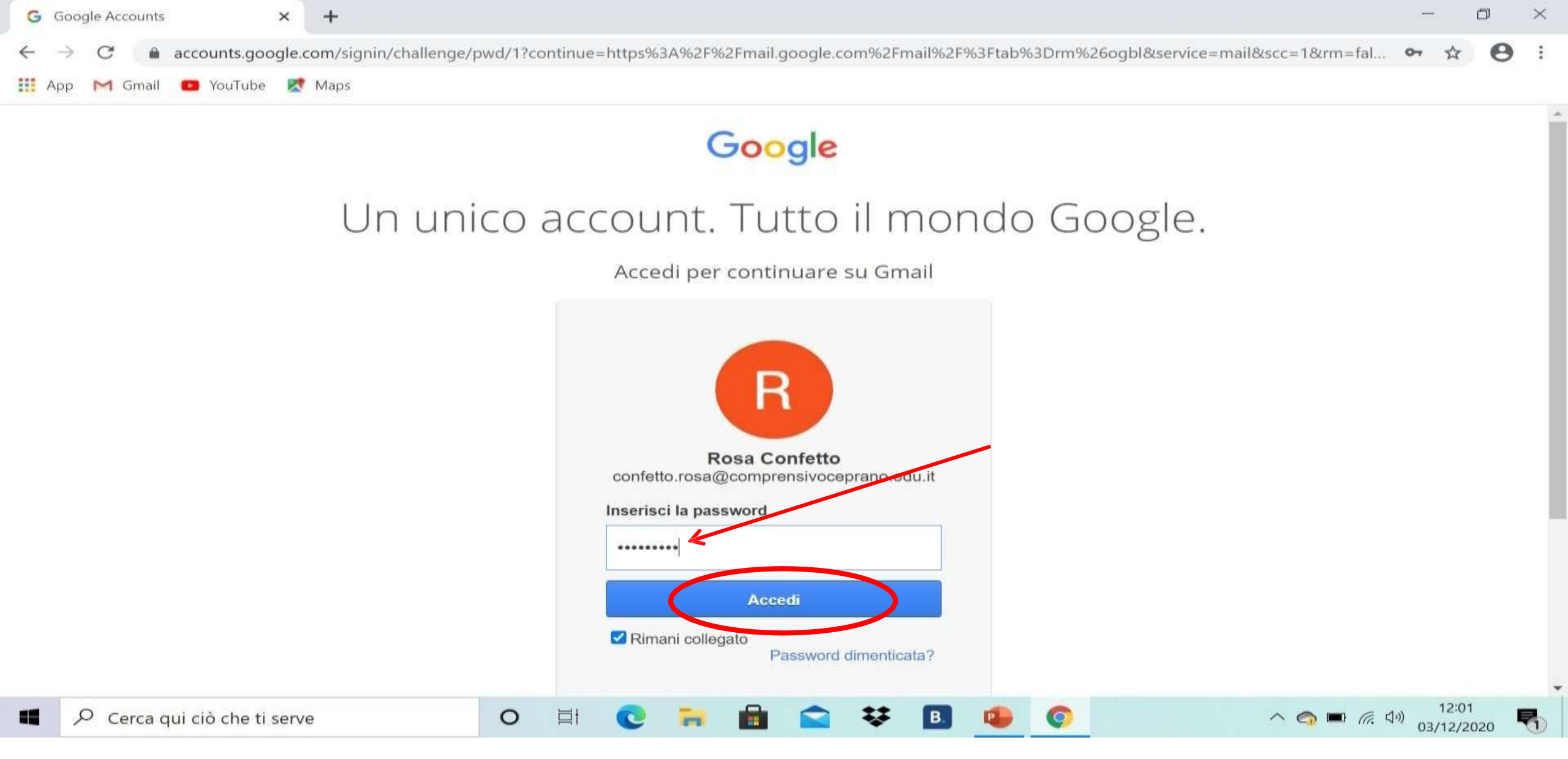

- 1. INSERIRE LA PASSWORD CLICCARE SU ACCEDI
- 2. SELEZIONARE LA MAIL DI INVITO IN CUI SARA' PRESENTE IL LINK PER PRENOTARE I COLLOQUI

# 1. UNA VOLTA CLICCATO SUL LINK PRESENTE NELLA MAIL APPARIRA' LA SEGUENTE SCHERMATA

C alendar.google.com/calendar/u/0/selfsched?sstoken=UU42ekpyazdwUIA4fGRIZmF1bHR8YTA3ZmFjYWY4ZWEyYTY4MTQzOWYxM2I1NmQ1ZmRjNzM

🔢 App M Gmail 💶 YouTube 朢 Maps

zompanti.maria@comprensivoceprano.edu.it | Esci

\$

M

#### Google calendar

 $\rightarrow$ 

Fai clic su uno spazio per appuntamento aperto per registrarti. Se non ci sono spazi disponibili, prova un intervallo di tempo diverso. Per annullare uno spazio per appuntamento che hai già fissato, esci da questa pagina di iscrizione ed elimina l'ovente dal tuo calendario.

| Oggi              | 13 – 19 dic 2020 |           |           |                                                                                                    |                                                                                                    | Aggio                                                                                                    | ma Giorno Settimar | na |
|-------------------|------------------|-----------|-----------|----------------------------------------------------------------------------------------------------|----------------------------------------------------------------------------------------------------|----------------------------------------------------------------------------------------------------|--------------------|----|
|                   | dom 12/13        | lun 12/14 | mar 12/15 | mer 12/16                                                                                                    | gio 12/17                                                                                                    | ven 12/18                                                                                                    | sab 12/19          |    |
| 4PM<br>5PM<br>6PM | 1                |           |           | Ricevin Ricevin<br>Rice mer, 16 dicembre, 4:00P<br>Ricevin<br>Ricevin<br>Ricevin<br>Ricevin<br>Ricevin<br>Ricevin | Ricevin Ricevin<br>M – 4:10PM: Ricevimenti Corso A<br>Ricevin Ricevimen<br>Ricevin Ricevin<br>Ricevin Ricevimen<br>Ricevin | Ricevin Ricevin Ricevimer<br>Ricevin Ricevimer<br>Ricevin Ricevimer<br>Ricevin Ricevimer<br>Ricevin Ricevimer |                    |    |
| 7PM               |                  |           | 2.        | POSIZIONA<br>RIQUADRI A                                                                                           | NDO IL CURSORE S<br>APPARIRA' IL GIOR                                                                                      | SUI SEGUENTI<br>NO E LA FASCIA                                                                                |                    |    |
| 8PM               |                  |           |           | ORARIA DE                                                                                                    | I RICEVIMENTI. SC<br>TI DELLA DURATA                                                                                       | DI 10 MINUTI                                                                                                  |                    |    |
| 9PM               |                  |           |           | CIASCUNO.                                                                                                    | SE LO SPAZIO RISU                                                                                                    | LTA GIA'                                                                                                    |                    |    |
| 10PM              |                  |           |           | PRENOTATO<br>BLU.                                                                                                 | ) LO SPAZIO SARA'                                                                                                    | DI COLORE                                                                                                    | - ·                |    |
|                   |                  | e O       | ti 💽      | 🖬 💼 😭 👯                                                                                                    | B 💿 🔹                                                                                                    | ~ 🧠 🛚                                                                                                    | 口 (病 句)) 17:02     | -  |

**1.**CONTROLLARE IN ALTO A SINISTRA CHE SIA STATA SELEZIONATA LA SETTIMANA DEI GIORNI DI RICEVIMENTO

STABILITI, ALTRIMENTI CLICCARE SULLE FRECCCETTE IN BLU

2. SCEGLIERE IL GIORNO E LA FASCIA ORARIA CHE SI PREFERISCE O CHE E' ANCORA LIBERA CLICCANDO NEIRIQUADRI

| G            | Αссоι         | unt Go | ogle    | ×             | 📕 Lezioni                   | ×     | 🖪 Lezioni              | ×     | A - 2020/2021   | ×         | 6 | 🗿 Google Calendar  | ×     | +     |          | -       | đ                 |
|--------------|---------------|--------|---------|---------------|-----------------------------|-------|------------------------|-------|-----------------|-----------|---|--------------------|-------|-------|----------|---------|-------------------|
| $\leftarrow$ | $\rightarrow$ | C      | <b></b> | calendar.goog | gle.com/calendar/u/0/selfsc | ned?s | token=UU42ekpyazdwUIA4 | fGRIZ | mF1bHR8YTA3ZmFj | YWY4ZWEyY | G | Google Calendar    |       |       | =1       | ☆       | R                 |
| A            | рр            | M      | Gmail   | YouTube       | 👷 Maps                      |       |                        |       |                 |           | C | alendar.google.com |       |       |          |         |                   |
|              |               |        |         |               |                             |       |                        |       |                 |           |   | confetto.r         | osa@c | ompre | ensivoce | prano.e | du.it   <u>Es</u> |

# Google calendar

Fai clic su uno spazio per appuntamento aperto per registrarti. Se non ci sono spazi disponibili, prova un intervallo di tempo diverso. Per annullare uno spazio per appuntamento che hai già fissato, esci da questa pagina di iscrizione ed elimina l'evento dal tuo calendario.

| Oggi 13 – 19 dic 2020 |                                                                                   |                                                                                             | Aggiorna                        | Giorno Settimana |
|-----------------------|-----------------------------------------------------------------------------------|---------------------------------------------------------------------------------------------|---------------------------------|------------------|
| dom 12/13 lu Fissa    | un appuntamento                                                                   | ×                                                                                           | 12/18                           | sab 12/19        |
| 4PM Qua               | Cosa Ricevimenti Corso A (Rosa Confetto)   ando mer, 16 dicembre, 5:00PM – 5:10PM | <b>Suggerimento</b> : Puoi<br>personalizzare i dettagli<br>dell'evento dopo averlo salvato. | Ricevin                         |                  |
| 5PM                   | Chi Rosa Confetto                                                                 |                                                                                             | Ricevin<br>Ricevin<br>Ricevimer |                  |
| 6PM Descriz           | ione                                                                              |                                                                                             | Ricevimer                       |                  |
| 7PM                   |                                                                                   |                                                                                             |                                 |                  |
| 8PM                   | Salva                                                                             |                                                                                             |                                 |                  |
| 9PM                   |                                                                                   |                                                                                             |                                 |                  |

### **CLICCARE SU SALVA**

SI RICORDA CHE I COLLOQUI AVVERRANNO IN PRESENZA PREVIA PRENOTAZIONE. SI RACCOMANDA DI RECARSI NEL PLESSO DI APPARTENENZA QUALCHE ISTANTE PRIMA DELL'ORARIO FISSATO PER L'APPUNTAMENTO.